## **Regulatory Information**

This equipment has been tested and found to comply with the limits for a Class B digital device, pursuant to part 15 of the FCC Rules. Operation is subject to the following two conditions: (1) This device may not cause harmful interference, and (2) this device

must accept any interference received, including interference that may cause undesired operation.

These limits are designed to provide reasonable protection against harmful interference in a residential installation. This equipment generates, uses, and can radiate radio frequency energy and, if not installed and used in accordance with the instructions, may cause harmful interference to radio communications. However, there is no guarantee that interference will not occur in a particular installation. If this equipment does cause harmful interference to radio or television reception, which can be determined by turning the equipment off and on, the user is encouraged to try to correct the interference by one or more of the following measures:

- Reorient or relocate the receiving antenna.
- Increase the separation between the equipment and receiver.
- Connect the equipment to an outlet on a circuit different from that to which the receiver is connected.
- Consult the dealer or an experienced radio/TV technician for help.

Important: Changes or modifications to this product not authorized by the manufacturer could void the radio frequency compatibility and wireless compliance and negate your authority to operate the product. The use of non-compliant peripheral devices could cause

the emission of radiation is are not within the limits set by part 15 of the FCC rules. Only use peripheral devices that have been tested to provide electromagnetic compatibility when connected to this unit.

## Exposure to Radio Frequency (RF) Signals

Your device contains a radio transmitter and receiver. The radiated output power is far below the international radio frequency exposure limits. These limits are part of comprehensive guidelines and establish permitted levels of RF energy for the general

population. The guidelines are based on the safety standards previously set by international standards bodies:

- American National Standards Institute (ANSI) IEEE. C95.1-1992
- National Council on Radiation Protection and Measurement (NCRP). Report 86. 1986
- International Commission on Non-Ionizing Radiation Protection (ICNIRP) 1996
- Ministry of Health (Canada), Safety Code 6.

The standards include a substantial safety margin designed to assure the safety of all persons, regardless of age and health. The exposure standard for wireless mobile phones employs a unit of measurement known as the Specific Absorption Rate, or SAR. The standard incorporates a substantial margin of safety to give additional protection for the public and to account for any variations in usage.

As with other mobile radio transmitting equipment, users are advised that for satisfactory operation of the equipment and for the safety of personnel, it is recommended that no part of the human body be allowed to come too close to the antenna during operation of the equipment.

Your device has an internal antenna. Use only the supplied integral antenna. Use of unauthorized or modified antennas may impair call quality and damage the phone, causing loss of performance and SAR levels exceeding the recommended limits as well as result in non-compliance with local regulatory requirements in your country.

To assure optimal phone performance and ensure human exposure to RF energy is within the guidelines set forth in the relevant standards; always use your device only in its normal-use position. Do not touch or hold the antenna area unnecessarily when placing

or receiving a phone call. Contact with the antenna area may impair call quality and cause your device to operate at a higher power level than needed. Avoiding contact with the antenna area when the phone is IN USE optimizes the antenna performance and the battery life.

## **QUICK START GUIDE FOR CEDAR TREE TECHNOLOGIES CT4 HANDHELD**

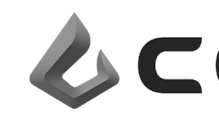

Cedar Tree Technologies 1220 NW Kings Blvd • Corvallis, OR 97330 • 541-230-1206 support@cedartreetechnologies.com · www.cedartreetechnologies.com/support

CT4\_QSGRev01 1408

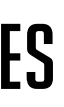

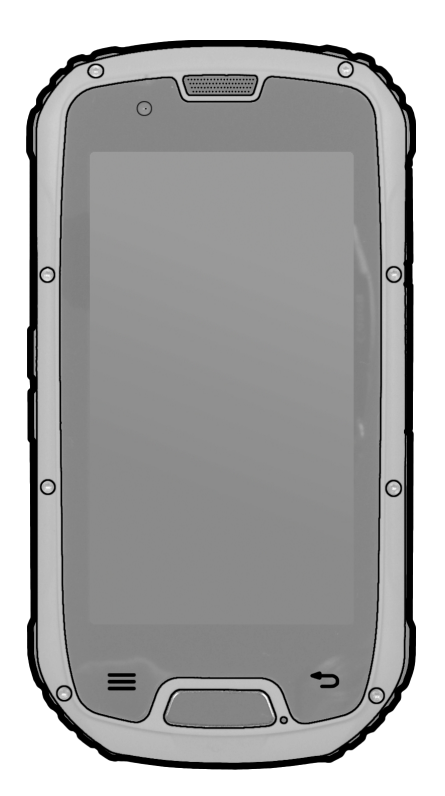

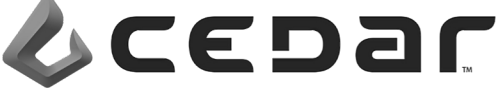

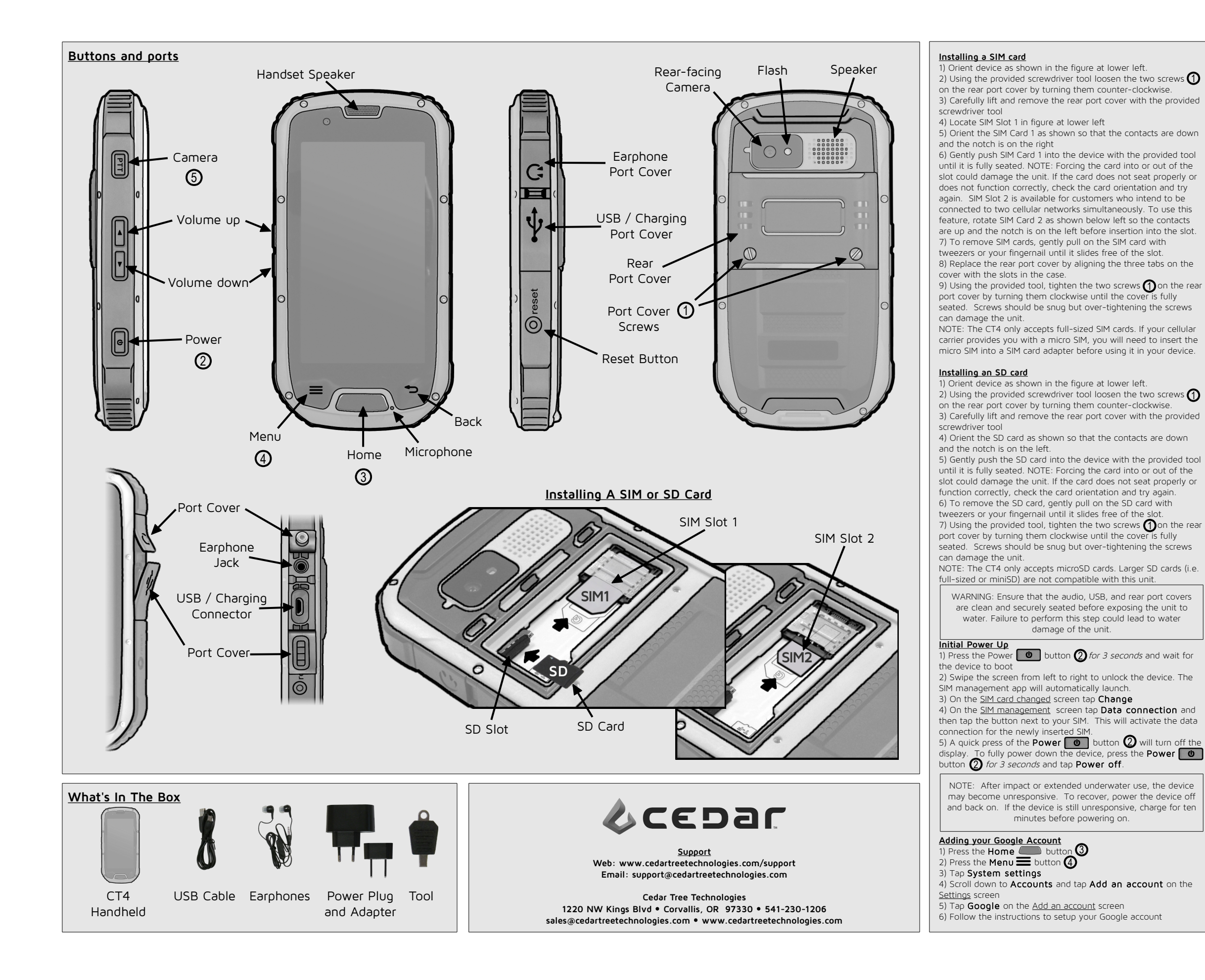

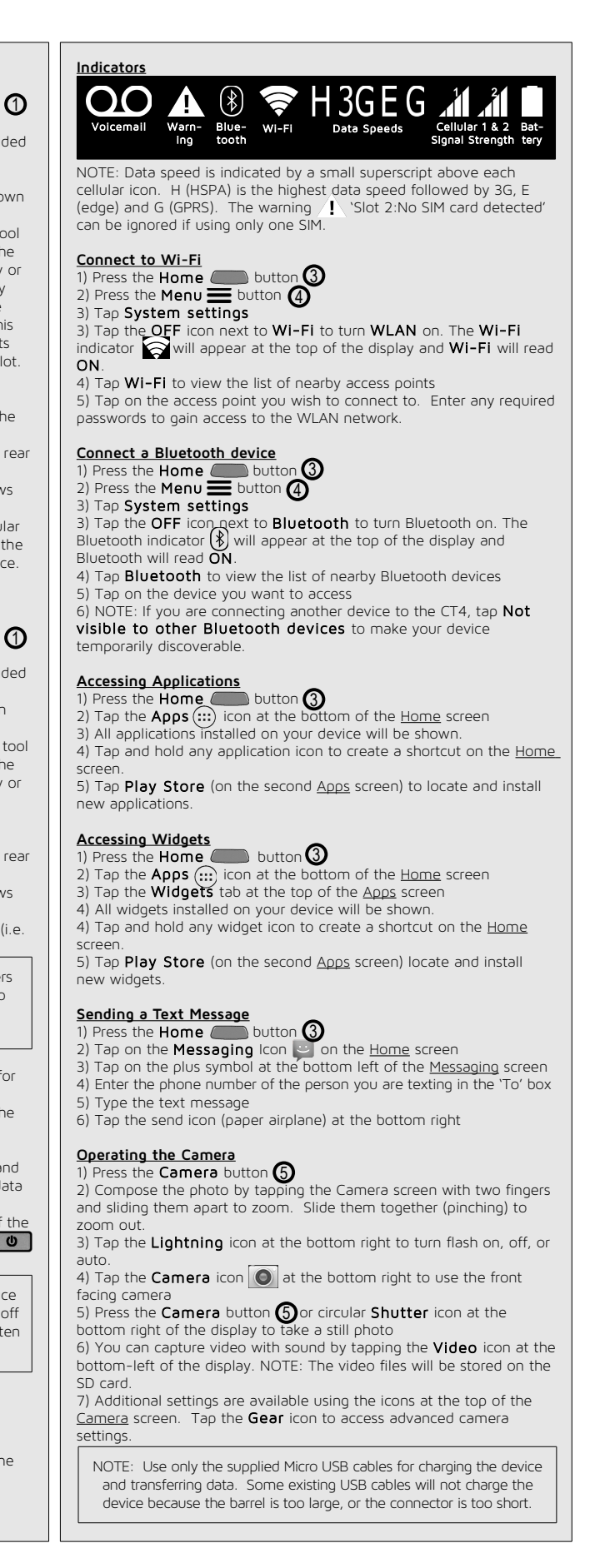